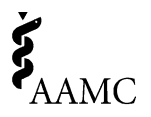

# Curriculum Inventory (CI) Vendor Portal - Instructions for Vendor Users

The purpose of the <u>CI Vendor Portal</u> is to provide vendors with a password-protected view of their medical school clients' progress through the CI data submission process, which occurs annually in August-September. Vendors will be able to see which clients have submitted, and which clients are attempting to submit and having trouble. This will allow vendors to better target customer service support. The CI Vendor Portal provides view-only access to schools' progress, their XML files, and their Verification Reports.

The data below are meant as an example to demonstrate the functions of the CI Vendor Portal; the data is not real.

## 1. Obtain AAMC Account

If you do not already have one, go to <u>AAMC Sign in page</u>, and click "Create AAMC Account." Even if you already have an AAMC account as a school member, it's important to create a new account for your role as a vendor.

Once your AAMC account is created, you AAMC account will need to be maintained (e.g., password kept up to date, email address kept up-to-date, changes in responsibilities, and whether someone still works with your company).

| ci_demo_use                                       | r.                                                                        |
|---------------------------------------------------|---------------------------------------------------------------------------|
|                                                   |                                                                           |
| Forost vour userna                                | me?   Eargot your password?                                               |
|                                                   | Sign In                                                                   |
|                                                   |                                                                           |
|                                                   |                                                                           |
| Create AAMC                                       | Account                                                                   |
| Create AAMC<br>Register for an /<br>and services. | Account AAMC account to begin accessing products                          |
| Create AAMC<br>Register for an A<br>and services. | Account<br>WMC account to begin accessing products<br>Create AAMC Account |

You may have up to 5 staff members from your team sign-up for AAMC IDs

as vendors, to have access to the CI Vendor Portal. Once your team members have requested their AAMC IDs, please send a list of the staff member's first names, last names, email addresses, and AAMC IDs to <u>ci@aamc.org</u>.

If one of your staff members is no longer part of your team, please notify <u>ci@aamc.org</u> so we can remove them from the CI Vendor Portal.

## 2. Check your list of clients on the Vendor CI Portal

On the CI Vendor Portal, vendors can only see schools who designate you (the vendor) as their official sender of CI data. Schools accomplish this task in the CI School Portal. The CI School Portal can be found on the <u>CI website homepage</u>.

You will see all of your clients listed on the home page (Manage Schools) of the CI Vendor Portal.

If you do not see a school on your CI Vendor Portal that you believe should be listed, please contact your client and ask them to designate you as their CI data sender.

Initially all your clients will be listed as "no response," meaning they have not yet begun the CI submission process but have been invited to participate by AAMC.

| Curriculum Inventory - AAM                                                                                                    | C Test Institution                                                                                                    | - 3                                                                                                    |                                                                                                    |                                                                          |                                                                                                    |                                                                                                |                                                                                  |
|----------------------------------------------------------------------------------------------------|----------------------------------------------------------------------------------------------------|----------------------------------------------------------------------------------------------------|----------------------------------------------------------------------------------------------------|--------------------------------------------------------------------------|----------------------------------------------------------------------------------------------------|------------------------------------------------------------------------------------------------|----------------------------------------------------------------------------------|
| You have indicated that your school will set                                                                                                    | Esubmit curriculum data throu                                                                                                    | ugh school ports                                                                                                    | 4                                                                                                    |                                                                          |                                                                                                    |                                                                                                |                                                                                  |
| How will you create your curriculum da                                                                                                    | iata file?                                                                                                    |                                                                                                    |                                                                                                    |                                                                          |                                                                                                    |                                                                                                |                                                                                  |
| A system developed at my school will create the                                                                                                    | fie.                                                                                                    |                                                                                                    |                                                                                                    |                                                                          |                                                                                                    |                                                                                                |                                                                                  |
| A vendor curriculum management system will on<br>curriculum data file:                                                                                                    | sate my Vender Norme<br>4/Q Solutions<br>All of E                                                                                                    |                                                                                                    |                                                                                                    | *                                                                        |                                                                                                    |                                                                                                |                                                                                  |
| How will you submit your curriculum d                                                                                                    | data file? Enternia                                                                                                    |                                                                                                    |                                                                                                    |                                                                          |                                                                                                    |                                                                                                |                                                                                  |
| A system developed at my school will upload the                                                                                                    | tife. Entrada                                                                                                    |                                                                                                    |                                                                                                    |                                                                          |                                                                                                    |                                                                                                |                                                                                  |
| O Hy vendor will upload my file for me.                                                                                                    | Dros<br>Knowledge41/ou<br>LCH5+                                                                                                    |                                                                                                    |                                                                                                    |                                                                          |                                                                                                    |                                                                                                |                                                                                  |
| I will upload a file generated by my school or ver                                                                                                    | ndor curriculur H.ed.Integrate                                                                                                    |                                                                                                    |                                                                                                    |                                                                          |                                                                                                    |                                                                                                |                                                                                  |
|                                                                                                    | NetHub<br>Mathring Lab                                                                                                    |                                                                                                    |                                                                                                    |                                                                          |                                                                                                    |                                                                                                |                                                                                  |
|                                                                                                    | New Innovations                                                                                                    |                                                                                                    |                                                                                                    |                                                                          |                                                                                                    |                                                                                                |                                                                                  |
| Save                                                                                                    | 04525                                                                                                    |                                                                                                    |                                                                                                    |                                                                          |                                                                                                    |                                                                                                |                                                                                  |
|                                                                                                    | One45                                                                                                    |                                                                                                    |                                                                                                    |                                                                          |                                                                                                    |                                                                                                |                                                                                  |
| Amage Schools<br>urriculum Inventory - Manag                                                                                                    | Reports<br>jement Console                                                                                                    |                                                                                                    |                                                                                                    |                                                                          |                                                                                                    |                                                                                                |                                                                                  |
| Range Schools<br>urriculum Inventory - Manage<br>No responses (4) Table submission (1) S                                                                                                    | Reports<br>jement Console<br>increated submission (1)                                                                                                    | Review In progr                                                                                                    | ress (1) Rejected (1)                                                                                                    | Verified (1)                                                             | Un-ventied (0)                                                                                                    | eclined (0)                                                                                    | All set                                                                          |
| Hanage Schools<br>Furriculum Inventory - Manag<br>No requests (0) (Falid submasson (1) (5)<br>anth Cottons                                                                                                    | Reports<br>gement Console<br>seccessful submession (1)                                                                                                    | Review In progra                                                                                                    | ress (1) Rejected (1)                                                                                                    | Verified (1)                                                             | Us verified (9)                                                                                                    | eclined (0)                                                                                    | AB sci                                                                           |
| Resage Schools Curriculum Inventory - Manag Resequences (a) (Fallet administration) (b) area Colorea color Rames: 560                                                                                                    | Reports<br>gement Console<br>inccessful submission (1)                                                                                                    | Review In progr                                                                                                    | vess (1) Rejected (1)<br>School Type:                                                                                                    | Verified (1)                                                             | Us-vestied (0) D<br>State/Province:                                                                                                    | eclined (0)                                                                                    | All sel                                                                          |
| Mange Schools Utrifeelum Inventory - Manag Ne requests (s) (rahf schoolsaat (s)) (s ucrifeelum (s)) (s ucrifeelum (s)) (s ucrif                                                                                                    | Reports pement Console sccessful submission (1) hool ID: Schest ID                                                                                                    | Review In progra                                                                                                    | ess (1) Rejected (1)<br>School Type:                                                                                                    | Verified (1)                                                             | Une verified (0) D State/Province:                                                                                                    | eclined (0)<br>Frazen                                                                          | All sel                                                                          |
| Rearge Schools urriculum Inventory - Manag To requests (1) Table demonstre (1) and Celebra and Celebra contents Content Inve                                                                                                    | Reports gement Console successful subratises (0) 1 hood ID: Scheal (0) 10                                                                                                    | Review In progra                                                                                                    | ess (1) Rejected (1)<br>School Type:                                                                                                    | Verified (3)<br>Country<br>UEA                                           | Universified (0) D<br>State/Province:<br>State<br>Faled                                                                                                    | eckined (0)<br>Frazen<br>Na                                                                    | All sol                                                                          |
| Assept Schedul<br>arricolum Inventory - Manag<br>Intropense (0) (Add administration)<br>and Mana<br>Concelled Assent Frank<br>Concelled Assent Frank<br>Management Schedul<br>Concelled Assent Frank                                                                                                    | Reports<br>gement Console<br>facecentif unkenning (1) 1<br>hool ID:<br>585bal (2)<br>118<br>118<br>117                                                                                                    | Review In progra                                                                                                    | school Type:                                                                                                    | Verified (3)<br>Country<br>USA<br>USA                                    | (be verified (0) D<br>State/Province:<br>State<br>Faled<br>Verified                                                                                                    | Prisen                                                                                         | All uch<br>Deci                                                                  |
| Anarge tobals An request (1) An request (1) An request (1) And Anarge And Anarge And Anarge Anarge A                                                                                                    | Reports<br>germent Console<br>baceash subreases (1)<br>bool ID:<br>5 schart (5)<br>113<br>113<br>113<br>113<br>113<br>113                                                                                                    | Review In progra<br>Type<br>Alkyathis<br>Alkyathis<br>Alkyathis                                                          | ess (J) Rejected (J)<br>School Type:<br>StateProvide<br>Binos<br>Ward Vojos<br>Ward Vojos                                                                                                    | Vertied (1)<br>Country<br>USA<br>USA<br>USA                              | Die ventied (0) D<br>State/Province:<br>State<br>Failed<br>Submitted<br>Submitted                                                                                                    | eckned (0)<br>Fracen<br>No<br>No<br>No<br>No                                                   | All sci<br>Dec<br>No<br>No<br>No                                                 |
| Analy Librah<br>University - Manage<br>Management (I) (Maile Administre (I))<br>and Genese<br>Collected Management (I))<br>Collected Management (I))<br>Collected Management (I))<br>Collected Management (I))<br>Collected Management (I))<br>Collected Management (I))<br>Collected Management (I))<br>Collected Management (I))<br>Collected Management (I))                                                                                                    | Reports perment Console secretariad submatrixes bool ID:                                                                                                    | Review To progra<br>Type<br>Adoptitic<br>Adoptitic<br>Adoptitic<br>Adoptitic                                             | ess (1) Rejected (1)<br>School Type:<br>StateProcee<br>Binos<br>Viet Vigeas<br>Viet Vigeas<br>One                                                                                                    | Verified (1)<br>Coeffy<br>USA<br>USA<br>USA                              | Une verified (0) D<br>State/Province:<br>State<br>Faled<br>Verified<br>Subcritical<br>No Response                                                                                                    | eckned (0)<br>Fracen<br>No<br>No<br>No<br>No<br>No<br>No                                       | All sci<br>Dec<br>No<br>No<br>No                                                 |
| Analyse Schembs                                                                                                    | Reports perment Console increased suberiment (1) tool ID: Some (0) 10 10 10 10 10 10 10 10 10 10 10 10 10                                                                                                    | Review In progra                                                                                                    | ess (1) Rejected (1)<br>School Type:                                                                                                    | Vented (3)                                                               | Universitied (0) D<br>State/Province:<br>States<br>Faled<br>Verted<br>Submitted<br>No Resource<br>No Resource<br>No Resource                                                                                                    | reclaned (3)                                                                                   | All st                                                                           |
| Annape Schenks<br>surriculum Inventory - Manage<br>man Genes<br>and Genes<br>Constant Annape<br>Constant Annape Schenks<br>Schenks Manage Schenks<br>Schenks Manage Schenks<br>Schenks<br>Schenks Manage Schenks<br>Schenks Manage Schenks<br>Schenks<br>Schenks Manage Schenks<br>Schenks<br>Schenk                                                                                                    | Reports gement Console tecretelid subtentions (1) tecretelid subtentions (1) tecretelid subtentions (1                                                                                                    | Review In progra<br>Type<br>Alayathic<br>Alayathic<br>Alayathic<br>Alayathic<br>Alayathic<br>Alayathic                   | ess (1) Repetied (1)<br>School Type:                                                                                                    | Verified (1) Contry USA USA USA USA USA                                  | Dis-ventiled (3) D<br>State/Province:<br>Take<br>False<br>False<br>Subcrited<br>Subcrited<br>Subcrited<br>Subcrited<br>Subcrited<br>Subcrited<br>Subcrited                                                                                                    | ecland (3)                                                                                     | All sci<br>Dec<br>No<br>No<br>No<br>No<br>No<br>No                               |
| Anarge Kohenk<br>arricoluum Inventory - Manage<br>Marqueess (0) (relati administre (1))<br>and Grant<br>and Grant<br>(1))<br>(1))<br>( | Reports perment Console tecrement adversaries tool ID: tool ID: to                                                                                                    | Review In progra<br>Type<br>Abquitte<br>Abquitte<br>Abquitte<br>Abquitte<br>Abquitte<br>Abquitte<br>Abquitte<br>Abquitte | ssi (1) Rejected (1)<br>School Type:<br>School Type:<br>School Typ | Verified (1)<br>Country<br>UEA<br>UEA<br>UEA<br>UEA<br>UEA<br>UEA<br>UEA | the vertified (33) 0<br>3 State/Providence:<br>5 State<br>7 June<br>5 State<br>7 June<br>5 State<br>7 State<br>7 State | rechoned (2)                                                                                   | All sci<br>Dec<br>No<br>No<br>No<br>No<br>No<br>No                               |
| Anarge Schools Terriculum Inventory - Manage Terriculum Inventory - Manage Terriculum Inventory                                                                                                    | Reports<br>germent Console<br>forcestild subsession (1)<br>those and (2)<br>those and (2) | Review In progra                                                                                                    | ess (1) Rejected (1)<br>School Type:<br>States Type:<br>States Typ | Vertikal (1)<br>Country<br>USA<br>USA<br>USA<br>USA<br>USA<br>USA        | (In vested (II)) (I)<br>State/Province: [<br>State<br>Vested<br>Sounded<br>Sounded<br>In Resource<br>Research<br>Sounded<br>In Response<br>Research<br>In Response                                                                                                    | Prices<br>Prices<br>No<br>No<br>No<br>No<br>No<br>No<br>No<br>No<br>No<br>No<br>No<br>No<br>No | All sci<br>Dec<br>No<br>No<br>No<br>No<br>No<br>No<br>No<br>No<br>No<br>No<br>No |

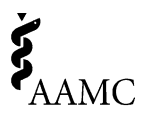

| No responses (4) Failed submission (1) Successful s | ubmission (1) | Review In progress | (1) Rejected (1) | Verified (1) | Un-verified (0) Decline | ed (0) | All school (9) |
|-----------------------------------------------------|---------------|--------------------|------------------|--------------|-------------------------|--------|----------------|
|                                                     |               |                    |                  |              |                         |        |                |
| School Name: School ID:                             |               | So                 | chool Type:      |              | State/Province:         |        |                |
| School Name                                         | School ID     | Туре               | State/Province   | Country      | Status                  | Frozen | Declined       |
| University of Cincinnati COM                        | 112           | Allopathic         | Ohio             | USA          | No Response             | No     | No             |
| Washington U in St Louis SOM                        | 184           | Allopathic         | Arizona          | USA          | No Response             | No     | No             |
| South Carolina Greenville                           | 850           | Allopathic         | South Carolina   | USA          | No Response             | No     | No             |
|                                                     |               |                    |                  |              |                         |        |                |

Your client will be listed under one of these categories during the CI submission process.

| No response           | School has not yet submitted curriculum data                                                                                   |
|-----------------------|----------------------------------------------------------------------------------------------------|
| Failed<br>submission  | School submitted CI curriculum data that did not meet AAMC business rules.                                                     |
| Successful submission | School submitted CI curriculum data that met MedBiq standards and passed AAMC business rules.                                  |
| Review in progress    | School has started reviewing CI data (i.e., School clicked on review button and data was automatically locked).                |
| Rejected              | School has rejected their successful data submission, and therefore may resubmit.                                              |
| Verified              | School has verified their successful data submission.                                                                          |
| Unverified            | School submitted CI data and verified it but requested that be undone. No additional submission attempts have been made since. |
| Declined              | School has declined to participate in the submission process.                                                                  |

### 3. View each individual client's progress

From your CI Vendor Portal homepage, you can click on each of your clients to see more details. You can see things like the primary school contacts related to the CI, the latest data and Verification Reports after a data upload, and the communications for that school.

Having the latest XML data file and Verification Report available to you will allow you to see the same view your clients are seeing, so that you can better assist them in understanding how your software populates those files. It will also streamline your communications with your clients

| Manage Schools                                                                                                    |                        | Reports                                                                                                    |                                                                                                    |                    |                                                                                                    |
|----------------------------------------------------------------------------------------------------|------------------------|----------------------------------------------------------------------------------------------------|----------------------------------------------------------------------------------------------------|--------------------|----------------------------------------------------------------------------------------------------|
| Curriculum Im                                                                                                    | ventory - Mai          | nagement Console                                                                                                    |                                                                                                    |                    |                                                                                                    |
| Janage Schools Ch                                                                                                    | Jicago Med Rosalind Fr | ankin                                                                                                    |                                                                                                    |                    |                                                                                                    |
| Data submitted on 01/1/                                                                                                    | 5/2019 11:07:00 AM c   | fees not meet the validation criteria.                                                                                                    |                                                                                                    |                    |                                                                                                    |
| Please re-submit and ver                                                                                                    | ify the data. Data mur | st be venfied by 09/30/18.                                                                                                    |                                                                                                    |                    |                                                                                                    |
| Status : Failed                                                                                                    |                        |                                                                                                    | School Curriculum De                                                                                                    | un .               |                                                                                                    |
| Frozen : No                                                                                                    |                        |                                                                                                    | llame                                                                                                    | Phone              | Enal                                                                                                    |
| Latest Data                                                                                                    |                        | Laborat Resport                                                                                                    |                                                                                                    |                    |                                                                                                    |
| As of January 16, 2019 1"                                                                                                    | TT AN EST              | As of January 16, 2019 10:46 AM EST                                                                                                    | CI Primary Admin                                                                                                    |                    |                                                                                                    |
|                                                                                                    | 10. No. 62.            | -                                                                                                    | Name                                                                                                    | Phone              | Email                                                                                                    |
| III <u>CI 01162019 110704</u>                                                                                                    | ami(Resul              | CI.01162019_104046.edf                                                                                                    | Sujita Vakalapudi                                                                                                    |                    | svakalapudi@aamc.or                                                                                                    |
|                                                                                                    |                        |                                                                                                    |                                                                                                    |                    |                                                                                                    |
| Communications                                                                                                    | -                      |                                                                                                    |                                                                                                    |                    |                                                                                                    |
| Cate                                                                                                    | Subject                | Subject                                                                                                    |                                                                                                    | UM                 | ingenter and a second second se |
| 01-16-2019 11 10:00 AM                                                                                                    | Ventication Report up  | puriloaded                                                                                                    | User Act                                                                                                    | User Action Yavara |                                                                                                    |
| 64 44,2018 11 07 00 AM                                                                                                    | Submission Forty J.    | All Division Option                                                                                                    | Enaute Classical Control of Classical Classical Classica |                    | 4 Chileta<br>In Generaled                                                                                                    |
| 01-16-2019 11 07 00 AM                                                                                                    | XML File Received In   | or Processing                                                                                                    | User Ac                                                                                                    | tion V005          | A Develates                                                                                                    |
| 01-16-2019 10.46.00 AM                                                                                                    | Verification Report &  | valatie                                                                                                    | EMAIL                                                                                                    | Suter              | m Generated                                                                                                    |
| 81.16.2019 10 41 00 AM                                                                                                    | XML File Received fr   | ar Processing                                                                                                    | User Ar                                                                                                    | diam V005          |                                                                                                    |
| the second second s |                        | a subscription of the second second |                                                                                                    |                    |                                                                                                    |

as you will not need to email them asking for them to share those files.

# 4. Review AAMC Business Rule errors for your client(s)

If you look at the "communications" (towards the bottom of the page) for each of your clients, you can see if a client seems to be struggling with multiple submission attempts. You can also see which AAMC Business Rules are generating errors for your clients, and trouble-shoot those for them proactively. If you see AAMC listed in the "communications" log as having downloaded the data or Verification Report, you will know which of your clients AAMC is also lending assistance to.

## 5. Make sure all your clients verify their submissions

Sometimes schools upload CI data, and do not remember that they need to complete the additional step of verifying the data in order for the submission to be counted. You will see which clients have successfully verified their data in the "communications" section of the page. You will also be able to see the final Verification Report in PDF format under "latest report." If a

school verifies their data and then realize they have additional edits to make to their CI data submission (and are still within the dates of the CI season, generally early August through end of September), AAMC can be contacted to "un-verify" the data. The school can then review and verify their data again.

#### 6. Run reports as needed

Last updated 02/20/2019

Under the tab on the top of the page, you can click on "Reports." Here you can generate an exportable file (in Excel format) for each school category (e.g., review in progress, rejected, etc.). The file download will include your client's specific points of contact (e.g, Curricular Dean) so you can easily get in touch with them to offer assistance.

The CI Vendor Portal provides view access only. The vendor cannot edit the Verification Report or edit school contact information. The purpose of the CI Vendor Portal is not to give vendors edit privileges to school submissions; rather, the purpose is to communicate about school's progress in submitting data to the CI so that vendors can more easily target their support to schools. Again, vendors can only see schools who have chosen to designate a particular vendor as their CI support. If the school does not first grant view access to vendors through the CI School Portal, the school will not appear on the CI Vendor Portal.

If you would like to provide feedback on the CI Vendor Portal or these instructions, please send your ideas to ci@aamc.org.

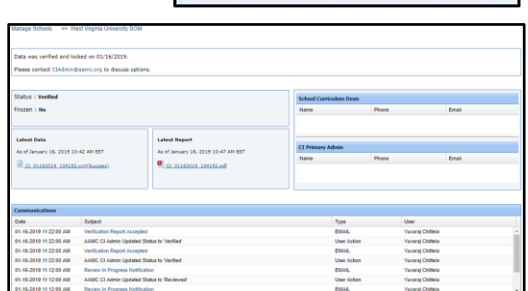

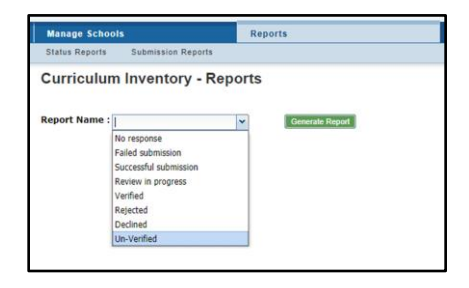

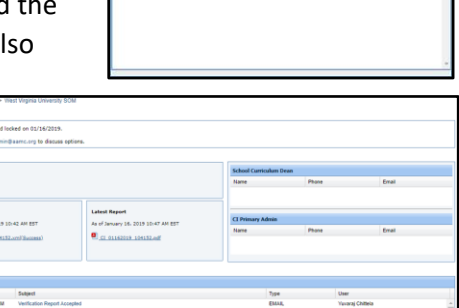